Rachunek Płacowy to wyodrębniony rachunek pomocniczy, przeznaczony do realizacji płatności związanych z wynagrodzeniami pracowników przedsiębiorstwa.

## Obsługa rachunku płacowego w GOonline Biznes

- **1.** Rachunek Płacowy funkcjonuje razem z rachunkiem zasilającym (wyznaczony w systemie rachunek bieżący lub pomocniczy)
- 2. Realizacja płatności z rachunku płacowego z usługą autozasilenia musi być wykonana w systemie w ramach dedykowanej funkcjonalności tzw. paczki płacowej.
- Pojedyncze przelewy / import zleceń wykonane z rachunku płacowego muszą zostać zapisane do Paczki.
- **4.** Na formatce tworzenia paczki automatycznie zostaje zaznaczony check box *Paczka płacowa*.

### TYLKO W TAKIM PRZYPADKU ZOSTANĄ POPRAWNIE WYKONANE AUTOMATYCZNE KSIĘGOWANIA TJ.:

- rachunek zasilający zostanie obciążony jedną zbiorczą kwotą,
- na rachunku płacowym zostaną zaksięgowane pojedyncze płatności.

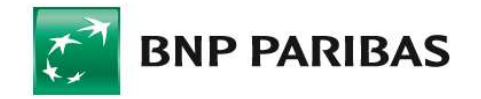

Bank zmieniającego się świata

BNP Paribas Bank Polska Spółka Akcyjna z siedzibą w Warszawie przy ul. Kasprzaka 2, 01-211 Warszawa, zarejestrowany w rejestrze przedsiębiorców Krajowego Rejestru Sądowego przez Sąd Rejonowy dla m. st. Warszawy w Warszawie, XIII Wydział Gospodarczy Krajowego Rejestru Sądowego pod nr KRS 0000011571, posiadający NIP 526-10-08-546 oraz kapitał zakładowy w wysokości 147 676 946 zł w catości wpłacony. | www.bnpparibas.pl

## IMPORT PŁATNOŚCI

 Z górnej belki menu należy wybrać ikonę chmurki, na rozwijanej liście zaznaczyć: Import → Lista szablonów i z wyświetlonej listy szablonów importu należy wybrać np. MultiCash PLI import

|                                                                       |                         | P         P         FIRMA ABC           Anna Nawrat         Anna Nawrat         Anna Nawrat | - Wyloguj                     |
|-----------------------------------------------------------------------|-------------------------|---------------------------------------------------------------------------------------------|-------------------------------|
|                                                                       |                         | Eksport Import Lista szablonów                                                              |                               |
| - Wróć                                                                |                         | Pliki do pobrania                                                                           |                               |
| ablony eksportu / importu<br>zablony eksportu <b>Szablony importu</b> |                         | Brak plików do pobrania<br>Nie masz jeszcze zadnych plików do pobrania.                     | bacz więcej<br>• USD<br>• USD |
| Szablony importu                                                      |                         | Zobacz wszystkie                                                                            | -                             |
| Szukaj Q                                                              | Rodzaj szablonu 🗸 Autor | ✓ Pokaż więcej ∨                                                                            |                               |
| Nazwa szablo <mark>nu</mark> ¢<br>Identyfikator szablonu ¢            | Rodzaj szablonu 🔶       | Autor 🗢                                                                                     |                               |
| Multicash PLI import<br>PAD-P-1                                       | Multicash PLI import    | Predefiniowany przez bank                                                                   |                               |

2. Po naciśnięciu na nazwę szablonu należy, przez przycisk WYBIERZ PLIK, wskazać plik do importu, a następnie kliknąć przycisk IMPORTUJ.

| ← Wróć                                                                                 | Czas sesji: 04:39 C PRZEDŁUŻ                           |
|----------------------------------------------------------------------------------------|--------------------------------------------------------|
| Szablony importu / Import danych                                                       |                                                        |
| Import danych                                                                          | $\lesssim \stackrel{\wedge}{\sim}$ Dodaj do ulubionych |
| Nazwa szablonu<br>Multicash PLI import                                                 |                                                        |
| Kodowanie znaków                                                                       |                                                        |
| Windows-1250 V                                                                         |                                                        |
| Przelew środków z rachunku                                                             |                                                        |
| Wczytaj z pliku 🗸                                                                      |                                                        |
| Załącz plik do importu                                                                 |                                                        |
| Przeciagnij i upuść tlement tutaj lub Wybierz plik<br>Maksymalny rozmiar pliku = 10 M8 |                                                        |
| Opcje dodatkowe                                                                        |                                                        |
| Brak                                                                                   |                                                        |
| 🔿 Zweryfikuj rachunki odbiorców z listą kontrahentów                                   |                                                        |
| O Dodaj nowych odbiorców do kontrahentów podczas importu                               |                                                        |
| ANULUJ                                                                                 | IMPORTUJ                                               |

#### **IMPORT PRZELEWÓW**

- realizacja płatności z rachunku płacowego w oparciu o mechanizm autozasilenia

z rachunku powiązanego

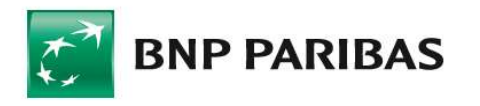

Bank zmieniającego się świata

BNP Paribas Bank Polska Spółka Akcyjna z siedzibą w Warszawie przy ul. Kasprzaka 2, 01-211 Warszawa, zarejestrowany w rejestrze przedsiębiorców Krajowego Rejestru Sądowego przez Sąd Rejonowy dla m. st. Warszawy w Warszawie, XIII Wydział Gospodarczy Krajowego Rejestru Sądowego pod nr KRS 0000011571, posiadający NIP 526-10-08-546 oraz kapitał zakładowy w wysokości 147 676 946 zł w całości wpłacony. | www.bnpparibas.pl

### REALIZACJA PŁATNOŚCI Z USŁUGĄ AUTOZASILENIA

1. Należy wybrać przycisk UTWÓRZ PACZKĘ.

|                          |                                                                | ego pliku bozatwierdzenia                                                             |                                                                                                    |                                                                                                    |                                               |                        |
|--------------------------|----------------------------------------------------------------|---------------------------------------------------------------------------------------|----------------------------------------------------------------------------------------------------|----------------------------------------------------------------------------------------------------|-----------------------------------------------|------------------------|
| Nazwa p                  | Liku.                                                          |                                                                                       | Nazwa szablonu                                                                                                    | Liczba tran                                                                                                    | sakcji                                        |                        |
| WYNAG                    | ODZENIE_LISTOPAD                                               | _2023.txt                                                                             | Multicash PLI import                                                                                                    | 5                                                                                                    |                                               |                        |
| Suma ko                  | ntrolna                                                        |                                                                                       |                                                                                                    |                                                                                                    |                                               |                        |
| SHA256:<br>MD5: 23       | 5751d8265f05664c<br>a8f950f95a032a7dc                          | 55fd814b784d3a1c739631b65<br>98142a04fd3c8 📋                                          | 57e7f5944789c9a23ab4df0e 📋                                                                                                    |                                                                                                    |                                               |                        |
| Kwota                    | 219,99 PLN                                                     |                                                                                       |                                                                                                    |                                                                                                    |                                               |                        |
| Lista p                  | rzelewów                                                       |                                                                                       |                                                                                                    |                                                                                                    |                                               |                        |
|                          |                                                                |                                                                                       |                                                                                                    |                                                                                                    |                                               |                        |
|                          |                                                                |                                                                                       |                                                                                                    |                                                                                                    |                                               |                        |
| Pop                      | rawne (2) Skory                                                | vgowane (2) Błędne (3)                                                                | Wszystkie                                                                                                    |                                                                                                    |                                               |                        |
| Pop                      | Data maliz                                                     | vgowane (2) Błędne (3)                                                                | Wszystkie                                                                                                    | Odbiozca +                                                                                                    | Kuota A / Maluta A                            |                        |
| Pop<br>Lp. ¢             | Data realiz. ¢                                                 | rgowane (2) Błędne (3)<br>Tytuł ©                                                     | Wszystkie<br>Nazwa rachunku ©<br>Nr rachunku ©                                                                                                    | Odbiorca †<br>Nr rachunku †                                                                                                  | Kwota 🕆 / Waluta 🗘                            |                        |
| Pop<br>Lp. ¢<br>2.       | Data realiz. ¢                                                 | vgowane (2) Błędne (3)<br>Tytuł ©<br>NOWAK BEATAWARSZAWA                              | Wszystkie           Nazwa rachunku ÷           Nr rachunku ÷           Rachunek placowy           PL04 1600 1127 0003 0000 0000 0000                                                | Odbiorca ©<br>Nr rachunku ©<br>ABC SP Z O.0.<br>19 1600 1505 2222 0000 0000 7502                                             | Kwota © / Waluta ©<br>135,00 PLN              | Szczegóły              |
| Pop<br>Lp. ¢<br>2.<br>5. | Data realiz.         ©           04.12.2023         04.12.2023 | gowane (2) Błędne (3)<br>Tytuł =<br>NOWAK BEATAWARSZAWA<br>KOWALCZYK<br>BEATASZCZECIN | Wszystke           Nazwa rachunku ©           Rachunek placowy           PLOI 1000 1127 0005 0000 0000 0000           Rachunek placowy           PLOI 1000 1127 0005 0000 0000 0000 | Odbierca ©<br>Nr rachunku ©<br>ABC SP Z O.0.<br>19 1600 1522 20000 0000 7502<br>ABC S.A.<br>51 1700 1312 7040 0000 0000 9833 | Kwota © / Waluta ©<br>135.00 PLN<br>84.99 PLN | Szczegóły<br>Szczegóły |

 Na formatce tworzenia paczki automatycznie zostaje oznaczony checkbox Paczka płacowa. W dalszych krokach należy: wprowadzić nazwę paczki i następnie wybrać przycisk UTWÓRZ PACZKĘ.

| ULWUIZ PACZKĘ                                                                              |                                 | ×                                      |
|--------------------------------------------------------------------------------------------|---------------------------------|----------------------------------------|
| Nazwa paczki                                                                               |                                 |                                        |
| Ustawienia paczki                                                                          |                                 |                                        |
| • Autozasilenie rachun                                                                     | ku płacowego nastąpi tylko w pł | aczce płacowej.                        |
| Sposób realizacji paczki                                                                   |                                 |                                        |
| · · · · · · ·                                                                              |                                 | 0                                      |
| Standardowy (i)                                                                            | Paczka jako Catosc              | Paczka płacowa (i)                     |
| O Standardowy (j)<br>Edycja paczki                                                         |                                 | Paczka płacowa (j)                     |
| <ul> <li>Standardowy ()</li> <li>Edycja paczki</li> <li>Zamknij paczkę, aby uni</li> </ul> | iemożliwić jej edycję 🕡         | <ul> <li>Paczka płacowa (j)</li> </ul> |

W celu podpisania i wysłania Paczki płacowej należy przejść do modułu – Obsługa zleceń  $\rightarrow$  Przelewy  $\rightarrow$  Twoje do obsługi lub: Wszystkie.

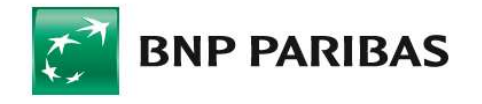

Bank zmieniającego się świata

BNP Paribas Bank Polska Spółka Akcyjna z siedzibą w Warszawie przy ul. Kasprzaka 2, 01-211 Warszawa, zarejestrowany w rejestrze przedsiębiorców Krajowego Rejestru Sądowego przez Sąd Rejonowy dla m. st. Warszawy w Warszawie, XIII Wydział Gospodarczy Krajowego Rejestru Sądowego pod nr KRS 0000011571, posiadający NIP 526-10-08-546 oraz kapitał zakładowy w wysokości 147 676 946 zł w całości wpłacony. | www.bnpparibas.pl

### WYKONANIE POJEDYNCZEGO PRZELEWU

#### **ZLECENIE Z RACHUNKU PŁACOWEGO**

— wprowadzenie pojedynczych przelewów ightarrow dodanie zleceń do paczki

- 1. Na formatce Przelew krajowy
- w polu: Rachunek/dostępne środki należy wybrać Rachunek płacowy
- po wprowadzeniu i zatwierdzeniu wszystkich danych należy wybrać ZATWIERDŹ.
  - 2. W module Obsługa zleceń  $\rightarrow$ .Przelewy  $\rightarrow$  Twoje do obsługi
- należy zaznaczyć przelew i wybrać opcję UTWÓRZ PACZKĘ

— jeśli wcześniej w systemie była zdefiniowana paczka płacowa, dodać zlecenie do paczki wybierając przycisk DODAJ DO PACZKI

| ← Wn      | óć                                                                                                    |                                                              | Ć                  | Czas sesji: 04:36   | C PRZEDŁUŻ |  |
|-----------|----------------------------------------------------------------------------------------------------|--------------------------------------------------------------|--------------------|---------------------|------------|--|
| Dodaj     | j do paczki                                                                                                    |                                                              |                    |                     |            |  |
| Lista zaw | Autozasilenie rachunku płacowego nastąpi tylko w paczce płacowej. Lista zawiera paczki, do których możesz dodać wybrane przelewy. Wybierz jedną lub utwórz nową. |                                                              |                    |                     |            |  |
|           | Data realiz. ¢<br>Data wprow. ≎                                                                                                    | Tytut ⇔<br>Typ ⇔                                             | Kwota 👳 / Waluta 👳 | Status \$ Podpis \$ |            |  |
| 0         | 04.12.2023<br>04.12.2023                                                                                                    | WVNAGRODZENIE_112023_235918<br>Paczka krajowa (płatności: 2) | 219,98 PLN         | Wprowadzone         | ~          |  |
| 0         | 03.12.2023<br>30.11.2023                                                                                                    | 🏠 a_235918<br>Paczka krajowa (płatności: 2)                  | 1 619 550,79 PLN   | Wprowadzone         | ~          |  |
| 0         | 30.11.2023<br>30.11.2023                                                                                                    | 🏠 kubakuba_235918<br>Paczka krajowa (platności: 4)           | 30 835,23 PLN      | Wprowadzone         | ~          |  |
| ANULUJ    |                                                                                                    |                                                              |                    |                     | ZATWIERDŹ  |  |

### PODPISANE I WYSŁANE ZLECENIA KSIĘGOWANE SĄ ODPOWIEDNIO:

— na rachunku zasilającym – widnieje tam zbiorcza kwota obciążenia z opisem operacji: Zasilenie rachunku płacowego,

— na rachunku płacowym – widnieje tam zbiorcza kwota uznania rachunku oraz pojedyncze kwoty obciążeń płacowych.

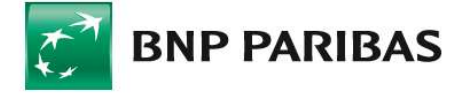

Bank zmieniającego się świata

BNP Paribas Bank Polska Spółka Akcyjna z siedzibą w Warszawie przy ul. Kasprzaka 2, 01-211 Warszawa, zarejestrowany w rejestrze przedsiębiorców Krajowego Rejestru Sądowego przez Sąd Rejonowy dla m. st. Warszawy w Warszawie, XIII Wydział Gospodarczy Krajowego Rejestru Sądowego pod nr KRS 0000011571, posiadający NIP 526-10-08-546 oraz kapitał zakładowy w wysokości 147 676 946 zł w catości wpłacony. | www.bnpparibas.pl